# **AKO SA NESTRATIT VUNIVERZITNEJ** KNIŻNICI Ako si nastavíte **EDUROAM/WIFI**

## **KDE NÁJDETE NÁVOD**

1.www.upjs.sk 2. Na ponukovej lište vyberte: Univerzitné pracoviská -Centrum informačných a komunikačných technológií. 3. Zvoľte sekciu Návody. 4. Naľavo si z ponuky vyberiete Wifi.

5. Z ponuky vyberte: Ako si nastaviť heslo.

6. Následne je potrebné rozkliknúť možnosť: Študenti a zamestnanci UPJŠ si môžu zmeniť heslo na stránke. 8. Zobrazí sa vám stránka Zmena hesla WiFi/Proxy.

## ZMENA HESLA WIFI/PROXY

#### **Email login**

aisID@upjs.sk

(študent/student)

meno.priezvisko@upjs.sk

(zamestnanec, employee)

#### **Email heslo/password**

heslo z emailu @upjs.sk

password from email @upjs.sk

#### Wifi/Proxy heslo/password

\*\*\*\*\*\*

vymyslieť si nové heslo/create a new password

#### Wifi/Proxy heslo znovu / Wifi/proxy password again

\*\*\*\*\*\*

### **KDE NÁJDETE** PRIHLASOVACIE ÚDAJE

- prihlasovacie údaje k emailu nájdete v AISe v správach. You can find the login details from email in AIS in the New Messages.

- Ak ste ešte nikdy neboli v upjš emaile prihlásený, je potrebné sa prvýkrát prihlásiť a aktivovať si nové heslo. If you have never been logged into upjs email, you need to first login and activate a new password.

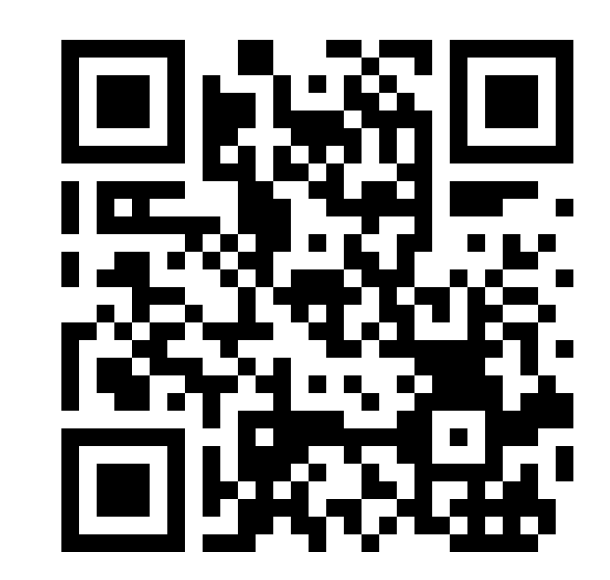

#### WWW.UPJS.SK/WIFI/HESLO/

## **ZVLÁDLI STE TO ?**

Viac informácií, otváracie hodiny, aktuality z univerzitnej knižnice a video návody nájdete na našej webstránke: www.uk.upjs.sk

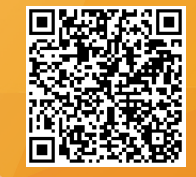

www.uk.upjs.sk

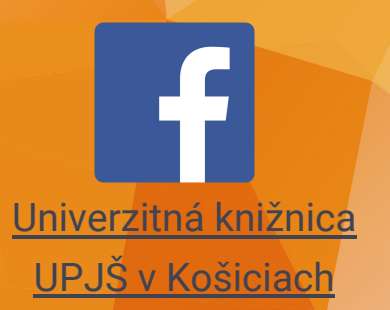

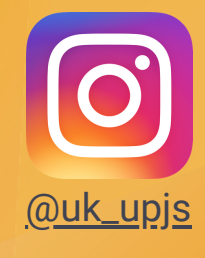